# Langkah-langkah melihat data Prosentase PTM Terbatas satuan pendidikan :

1. Buka laman <u>http://sekolah.data.kemdikbud.go.id/kesiapanbelajar</u> Pilih menu bar seperti tampak pada gambar.1

| C 🔒 sekolah.data.kemdikbud.go.id/kesiapanbelajar/ | 🕸 Q 论 🖈 🜷 🗯 🗊 |
|---------------------------------------------------|---------------|
| 🔬 💿 Masa Pandemi Covid-19                         |               |
| MEKANISME PENGISIAN DATA                          |               |
| PBM dan Kesiapan Belajar                          |               |
| Survey PTM                                        |               |
|                                                   |               |

Gambar.1

2. Pilih menu Verval – Evaluasi PTMT seperti pada Gambar.2

| 🔬 👩 Masa Pandemi Covid-19 |
|---------------------------|
| A Home                    |
| 2 Dashboard               |
| ♥ Spasial                 |
| 🖽 Tabular 🔫               |
| 🖹 Kuesioner 🔻             |
| 🕼 Verval 🔻                |
| Evaluasi PTMT             |
| Kesiapan Belajar          |
| Proses Pembelajaran       |
| A Log In ▼                |

#### 3. Selanjutnya pilih Tabel

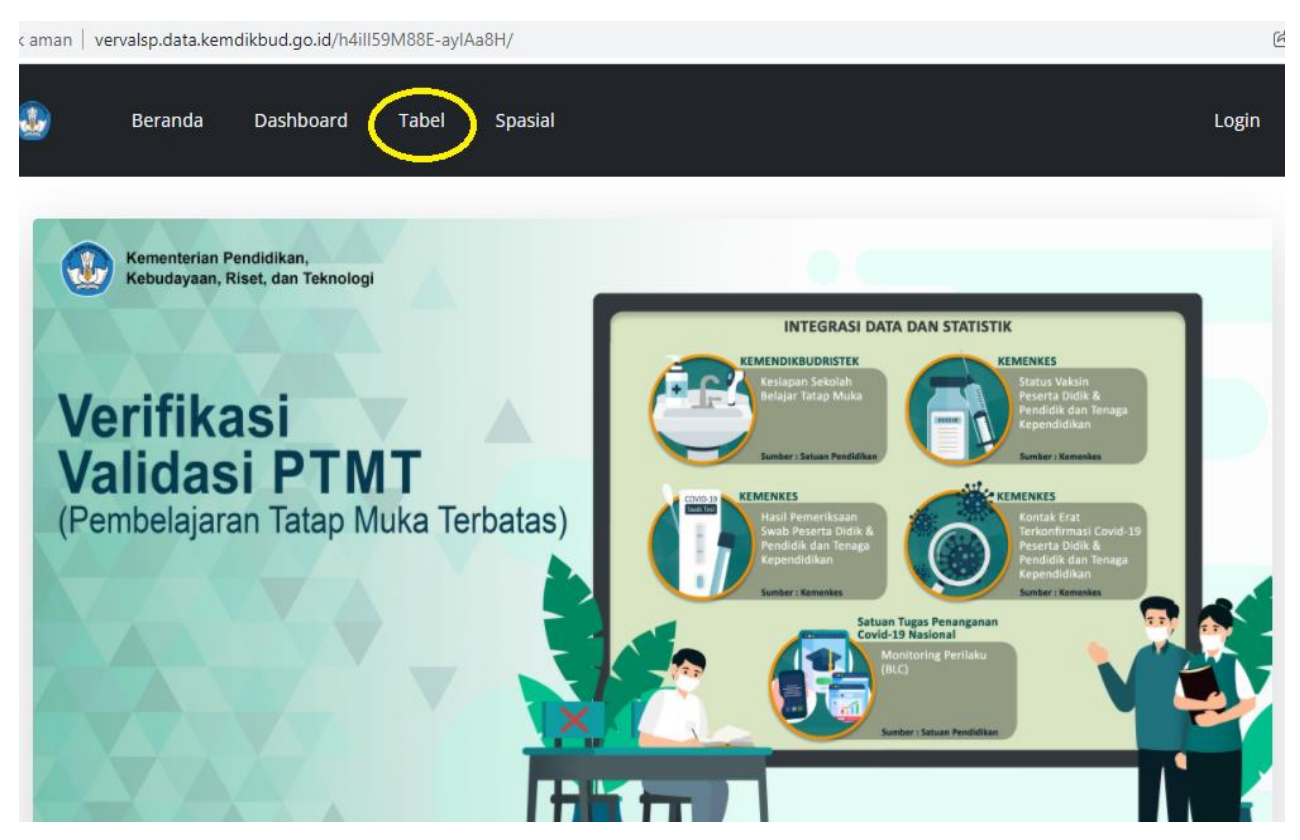

Gambar.3

#### 4. Lanjutkan ke Menu Evaluasi & Validasi PTMT (Gambar.4)

| lak aman | ak aman vervalsp.data.kemdikbud.go.id/h4ill59M88E-aylAa8H/site/index?wilayah=000000&bentuk=0 |                     |              |                   |                |                    |                                     |       |  |
|----------|----------------------------------------------------------------------------------------------|---------------------|--------------|-------------------|----------------|--------------------|-------------------------------------|-------|--|
|          | Berand                                                                                       | a Dashboard         | Tabel        | Spasial           |                |                    |                                     | Login |  |
|          |                                                                                              |                     |              |                   |                |                    |                                     |       |  |
|          |                                                                                              | INDIKA              | TOR EVA      | LUASI PEME        | BELAJARAN T    | ATAP MUKA          | TERBATAS                            |       |  |
|          |                                                                                              |                     |              |                   |                |                    | Pilih Bentuk Pendidikan             | ~     |  |
| Pa       |                                                                                              | Rangkuman Validas   | i Level      | PPKM Va           | ksin           | ısi & Validasi PTM | T Kesiapan Belajar                  |       |  |
| Ве       | Jumlah Sat                                                                                   | uan Pendidikan Berd | asarkan Klas | ifikasi Pelaksana | an Metode Pemb | elajaran Hasil Per | ngukuran Indikator PTMT dan Wilayah | 1     |  |
|          |                                                                                              |                     |              | DT147 (400)       | P-74.57 //     | -01                |                                     |       |  |

#### 5. Pilih Prov. Jawa Tengah (Seperti tampak pada Gambar.5)

|         | Rangkuman Validasi | Level PPKM | Vaksin | Evaluasi & Validasi PTMT | Kesiapan Belajar |
|---------|--------------------|------------|--------|--------------------------|------------------|
| Beranda |                    |            |        |                          |                  |

Jumlah Satuan Pendidikan Berdasarkan Klasifikasi Pelaksanaan Metode Pembelajaran Hasil Pengukuran Indikator PTMT dan Wila

|    |                        | PTMT ( | 100)  | PTMT   | (50)  | PJJ    |       |           |     |
|----|------------------------|--------|-------|--------|-------|--------|-------|-----------|-----|
| No | Wilayah                | Jumlah | %     | Jumlah | %     | Jumlah | %     | Jumlah SP | Jum |
| 1  | Prov. D.K.I. Jakarta   | 4.533  | 50,33 | 4.473  | 49,67 | 0      | 0,00  | 9.006     |     |
| 2  | Prov. Jawa Barat       | 13.256 | 21,70 | 42.137 | 68,99 | 5.681  | 9,30  | 61.074    |     |
| 3  | Prov. Jawa Tengah      | 24.212 | 45,22 | 27.822 | 51,97 | 1.504  | 2,81  | 53.538    |     |
| 4  | Prov. D.I. Yogyakarta  | 5.403  | 67,58 | 2.592  | 32,42 | 0      | 0,00  | 7.995     |     |
| 5  | Prov. Jawa Timur       | 20.317 | 30,21 | 41.171 | 61,22 | 5.760  | 8,57  | 67.248    |     |
| 6  | Prov. Aceh             | 304    | 2,80  | 7.259  | 66,92 | 3.284  | 30,28 | 10.847    |     |
| 7  | Prov. Sumatera Utara   | 8.178  | 34,92 | 14.867 | 63,48 | 376    | 1,61  | 23.421    |     |
| 8  | Prov. Sumatera Barat   | 2.042  | 18,80 | 7.987  | 73,52 | 835    | 7,69  | 10.864    |     |
| 9  | Prov. Riau             | 2.896  | 27,44 | 7.209  | 68,31 | 448    | 4,25  | 10.553    |     |
| 10 | Prov. Jambi            | 1.834  | 25,21 | 4.858  | 66,78 | 583    | 8,01  | 7.275     |     |
| 11 | Prov. Sumatera Selatan | 3.027  | 23,76 | 8.649  | 67,88 | 1.065  | 8,36  | 12.741    |     |
|    |                        |        |       |        |       |        |       |           |     |

Gambar.5

### 6. Pilih Kecamatan dimana satuan pendidikan berada

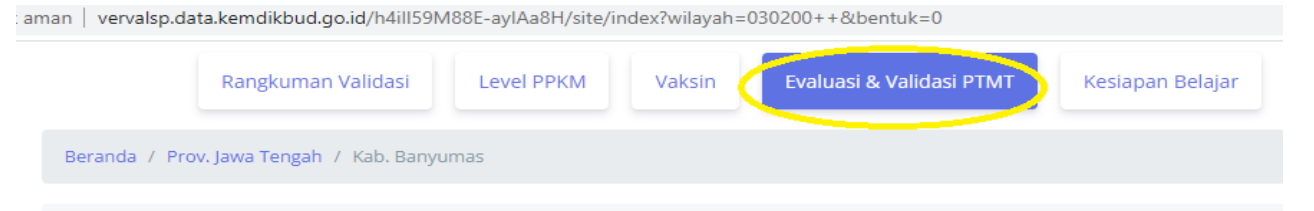

Jumlah Satuan Pendidikan Berdasarkan Klasifikasi Pelaksanaan Metode Pembelajaran Hasil Pengukuran Indikator PTMT dan V

|    |                 |    | PTMT ( | 100)  | PTMT (50) |       | PJJ    |      |           |     |
|----|-----------------|----|--------|-------|-----------|-------|--------|------|-----------|-----|
| No | Wilaya          | h  | Jumlah | %     | Jumlah    | %     | Jumlah | %    | Jumlah SP | Jun |
| 1  | Kec. Lumbir     |    | 56     | 71,79 | 22        | 28,21 | 0      | 0,00 | 78        |     |
| 2  | Kec. Wangon     |    | 80     | 69,57 | 35        | 30,43 | 0      | 0,00 | 115       |     |
| з  | Kec. Jatilawang |    | 58     | 74,36 | 20        | 25,64 | 0      | 0,00 | 78        |     |
| 4  | Kec. Rawalo     |    | 57     | 83,82 | 11        | 16,18 | 0      | 0,00 | 68        |     |
| 5  | Kec. Kebasen    |    | 51     | 62,20 | 31        | 37,80 | 0      | 0,00 | 82        |     |
| 6  | Kec. Kemranjen  | /- | 61     | 67,03 | 30        | 32,97 | 0      | 0,00 | 91        |     |
| 7  | Kec. Sumpiuh    |    | 57     | 67,86 | 27        | 32,14 | 0      | 0,00 | 84        |     |
| 8  | Kec. Tambak     |    | 53     | 71,62 | 21        | 28,38 | 0      | 0,00 | 74        |     |
| 9  | Kec. Somagede   |    | 45     | 78,95 | 12        | 21,05 | 0      | 0,00 | 57        |     |
| 10 | Kec. Kalibagor  |    | 41     | 58,57 | 29        | 41,43 | 0      | 0,00 | 70        |     |
| 11 | Kec. Banyumas   |    | 69     | 79,31 | 18        | 20,69 | 0      | 0,00 | 87        |     |

### 7. Selanjutnya Pilih Bentuk Pendidikan (Gambar.7)

|      |                                       | INDIKATO                           | R EVALUASI I                             | PEMBELAJ                 | ARAN   | TATAP MUKA TER            | BAT    | AS                                                |          |                        |
|------|---------------------------------------|------------------------------------|------------------------------------------|--------------------------|--------|---------------------------|--------|---------------------------------------------------|----------|------------------------|
|      |                                       |                                    |                                          |                          |        | ſ                         | I      | Pilih Bentuk F                                    | Pendidik | an                     |
|      |                                       |                                    |                                          |                          |        |                           |        | Semua                                             |          | ~                      |
|      | Rangkun                               | nan Validasi                       | Level PPKM                               | Vaksin                   | Eva    | luasi & Validasi PTMT     | Ke     | Semua<br>PAUD<br>SD                               |          |                        |
| Bera | anda / Prov. Jawa Teng<br>Rangkuman j | ah / Kab. Banyu<br>Jumlah Satuan F | imas / Kec. Jatilawa<br>Pendidikan Memer | ang<br>nuhi Indikator    | Pembel | ajaran Tatap Muka Terl at | as Ber | SMP<br>SMA<br>SMK<br>SLB<br>PKBM<br>Uasarkan wina | iyarı    |                        |
| Show | ♦ entries                             |                                    |                                          |                          |        | C C                       | Sea    | rch:                                              |          |                        |
| †↓   | †↓                                    | Level                              | Vaksin Eva                               | luasi <sup>11</sup> Kesi | apan 🛍 | Terkonfirmasi Kontal      | k Erat | Perilak                                           | u        | Validasi <sup>†‡</sup> |
| No   | Sekolah                               | PPKM Jum                           | ah <sub>î</sub> % <sub>î</sub> PT        | MT Bel                   | ajar   | Jumlah ↑↓ % ↑↓ Jumlah     | 1↓ %   | †↓ Jumlah †↓                                      | % î↓     | Dinas                  |
| 1    | 20355303 - TK<br>PERTIWI PEKUNCEN     | 2                                  | 3 100,00 PT                              | MT_100                   | 83,33  | 0 0,00                    | 00,    | 00 0                                              | 100,00   |                        |
| 2    | 69779439 - TK                         | 2                                  | 2 100,00 PT                              | MT_100                   | 83,33  | 0 0,00                    | 0 0,   | 00 0                                              | 100,00   |                        |

Gambar.7

## 8. Prosentase Evaluasi PTMT dapat dilihat pada menu Evaluasi PTMT (Kolom sebelah kanan)

|                |                                                          |                |                           | Pili           | h Bentuk Pendidika   | n       |
|----------------|----------------------------------------------------------|----------------|---------------------------|----------------|----------------------|---------|
|                |                                                          |                |                           | 5              | SMP                  | ~       |
|                | Rangkuman Validasi Level PPKM                            | Vaksin         | Evaluasi & Validasi PTM   | T Kesiaj       | oan Belajar          |         |
| Beranda / F    | Prov. Jawa Tengah / Kab. Banyumas / Kec. Jatilaw         | ang            |                           |                |                      |         |
| Jumlah         | Satuan Pendidikan Berdasarkan Klasifikasi Pe             | laksanaan Meto | de Pembelajaran Hasil Per | gukuran Indika | ator PTMT dan Wilaya | h       |
| Show \$        | entries                                                  |                |                           | Search         |                      |         |
| No             | ↑↓ Sekolah                                               |                | Pengajuan SP              | î↓             | Evaluasi PTMT        |         |
| 1              | 20301865 - SMP KARYA BAKTI JATILAWANG                    |                | ⇒                         | PTMT           | 1                    | PTMT_50 |
| 2              | 20301872 - SMP PANCASILA JATILAWANG                      |                | ⇒                         | PTMT           | P                    | FMT_100 |
| 3              | 20301880 - SMP MUHAMMADIYAH JATILAWA                     | NG             | Ê                         | > PTMT         | P                    | TMT_100 |
| 4              | 20301945 - SMP NEGERI 2 JATILAWANG                       |                |                           | PTMT           | P                    | FMT_100 |
| 5              | 20301993 - SMP NEGERI 1 JATILAWANG                       |                | <b></b>                   | > PTMT         | P                    | FMT_100 |
| 6              | 70003313 - SMP BOARDING SCHOOL QUEEN<br>FALAH JATILAWANG | I BUMI AL      | <b>+</b>                  | > PTMT         |                      | PTMT_50 |
| Showing 1 to 6 | of 6 entries                                             |                |                           |                | Previous 1           | Next    |